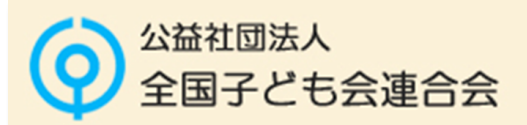

自転車事故によるケガや損害賠償に備える

## 自転車保険 WEBお申込みサイト

募集期間 : 2025年5月19日(月)~2025年7月11日(金)

## 自転車保険 団体募集WEBシステム 操作ガイド

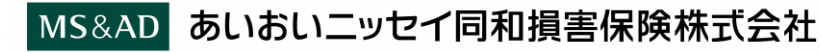

## PCやスマートフォンで、下記URLもしくは二次元コードを読み込んでアクセスしてください。

https://aioinissaydowa-ej.jp/?p=MTI1NTQ4NTEwOA もしくは

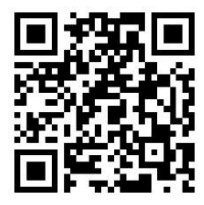

アクセスすると下記ログイン画面が開きます

| <ul> <li>募集コード</li> <li>ログインID</li> <li>パスワード</li> <li>く募集コー     <li>入力され</li> <li>ご確認くり</li> <li>①を入力!     </li> </li></ul> | PL5E10198<br>(ビー・Iル・コ、・イー・イチ・ゼロ・イチ・キュウ・ハチ)<br>変更手続きのご案内に記載のログインID<br>変更手続きのご案内に記載のパスワード<br>ドは上記URLからログインすると自動で<br>ますが、念のため正しく表示されているか<br>ださい。<br>した後、ログインボタンを押下してください。 |
|----------------------------------------------------------------------------------------------------|----------------------------------------------------------------------------------------------------|
| 募集コード<br>ログインID<br>パスワード<br>、募集コー<br>、入力され<br>ご確認くが<br>①を入力                                                                  | PL5E10198<br>(ビー・Iル・コ、・イー・イチ・セ、ロ・イチ・キュウ・ハチ)<br>変更手続きのご案内に記載のログインID<br>変更手続きのご案内に記載のパスワード<br>ドは上記URLからログインすると自動で<br>ますが、念のため正しく表示されているか<br>ださい。                         |
| ログインID<br>パスワード                                                                                                    | 変更手続きのご案内に記載のログインID<br>変更手続きのご案内に記載のパスワード<br>ドは上記URLからログインすると自動で<br>ますが、念のため正しく表示されているか<br>ださい。<br>した後、ログインボタンを押下してください。                                               |
| パスワード<br>、募集コー<br>入力され<br>ご確認くが   ①を入力                                                                                       | 変更手続きのご案内に記載のパスワード<br>ドは上記URLからログインすると自動で<br>ますが、念のため正しく表示されているか<br>ださい。<br>した後、ログインボタンを押下してください。                                                                      |
| <ul> <li>(募集コー<br/>入力され<br/>ご確認く)</li> <li>①を入力</li> </ul>                                                                   | ドは上記URLからログインすると自動で<br>ますが、念のため正しく表示されているか<br>ださい。<br>した後、ログインボタンを押下してください。                                                                                            |
|                                                                                                    |                                                                                                    |
|                                                                                                    |                                                                                                    |
| メールアド                                                                                                    | レスを入力します。                                                                                                    |
|                                                                                                    |                                                                                                    |
|                                                                                                    |                                                                                                    |
|                                                                                                    |                                                                                                    |
|                                                                                                    |                                                                                                    |

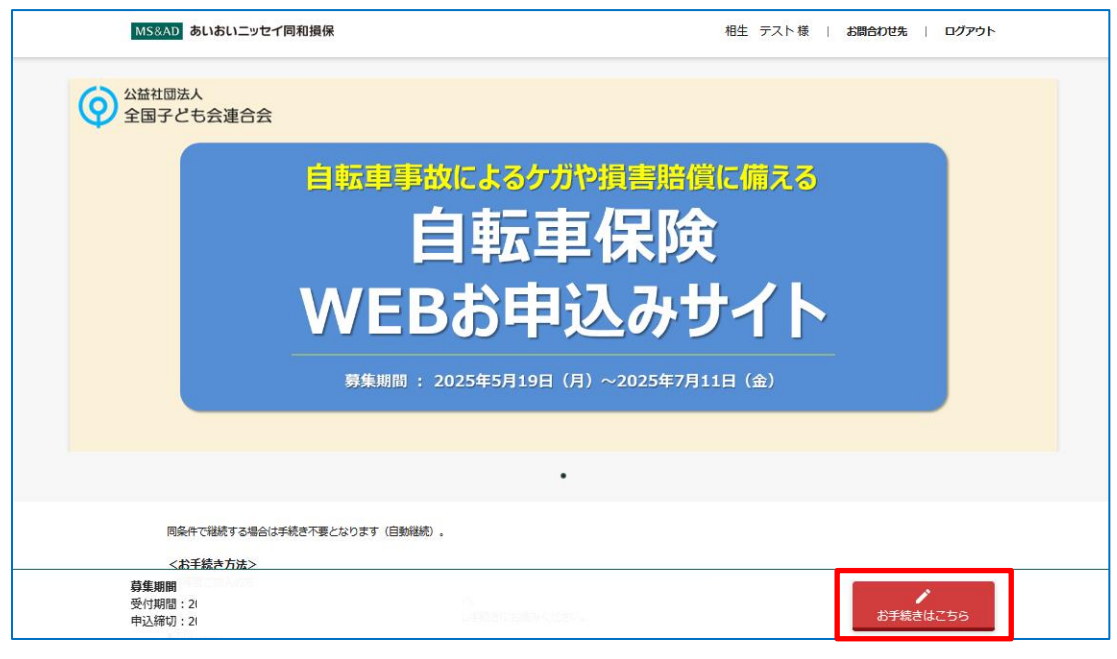

「お手続きはこちら」を押下して「補償一覧」画面に進みます。

- ★ 画面をスクロールすると「加入状況一覧」※1や、「パンフレット」※2「お問合わせ先」※3が表示されます。
  - ※1 加入状況一覧は前年度加入した内容が表示されます。
  - ※2 パンフレットを押すとPDF版パンフレットが別ウィンドウで表示されます。

※3 お問合わせ先は「+」ボタンを押すと折りたたんだ詳細情報が表示されます。

| 度       |                                            |                                                                               |
|---------|--------------------------------------------|-------------------------------------------------------------------------------|
| 白軒市保险   | At###### 3,470m                            | 取扱行場店                                                                         |
|         |                                            | 検式会社 研発代行社<br>〒141-0031 第戸副協川区西五反田 3 丁目 7 - 1 4 三倍ビル 9 階<br>TEL: 03-6831-4366 |
| 相生 テスト様 | <b>エモモロズ</b> 木人型(タイプA) (A 3,470月 -866)。    | 引受保険会社                                                                        |
|         | 습計-時法阅读料 <b>3,470</b> 円 습計月並成決料 <b>0</b> 円 | あいないにつけて同切時面向技神に広会社 [134元] 場気的 変異課<br>〒103-4250 東京都中央区日本地 3丁目 5 着地 1 9号       |
|         | い定律理経を飲退する方はごちらう                           | ▲                                                                             |
| 引合わせ先   |                                            |                                                                               |
| 取扱代理店   | +                                          |                                                                               |
| 引受保険会社  | +                                          |                                                                               |

脱退手続きご希望の方は、本操作ガイドP10 「8. (既加入者の方)脱退手続きの方法」を参照ください。

| MS&AD あいおいニッセイ同和損保               |           | 相生 テスト様   お問合わせ先   ログアウト |
|----------------------------------|-----------|--------------------------|
| お客様情報について                        |           |                          |
| お客さま情報の入力<br>ご加入にあたり、以下のお客様情報を入た | してください。   |                          |
| 名前                               | 相生テスト様    |                          |
| 生年月日                             | 西暦        |                          |
| 性別                               | ○ 男性 ○ 女性 |                          |
| 続柄                               | 本人        |                          |
|                                  | 前へ戻る 次へ進む |                          |

「生年月日」「性別」につき入力する画面が表示される場合がありますので、表示された場合は入力のうえ「次へ進む」 を押下してください。  現在加入している補償タイプは「選択中」と表示されています。 プラン変更を行う場合は「補償を見直す」ボタンを押下します。

| MS&AD あいおいニッセイ                                    | 司和損保                                    |                                     |                                                | 相生 テスト様  | 一時保存   お                | 時合わせ先   ログアウト |
|---------------------------------------------------|-----------------------------------------|-------------------------------------|------------------------------------------------|----------|-------------------------|---------------|
| 補償一覧                                              |                                         |                                     |                                                |          |                         |               |
|                                                   | <b>1</b><br>補償の選択                       | 自知事項等                               | お客さま情報の入力<br>(名前・生年月日等)                        | ご加入内容の確認 | 10入手続きの完了     10人手続きの完了 |               |
| < 保険案内TOPへ戻る                                      |                                         |                                     |                                                |          |                         |               |
| ご希望の補償をお選                                         | びください                                   |                                     |                                                |          |                         |               |
| 補償一覧からご希望のブランマ<br>被保険者を追加する場合は、<br>※ブランによってご加入に制限 | Eお選びください。 彼<br>「彼保険者を追加」か<br>別がございます。詳し | 保険者ごとに選択た<br>S追加する彼保険者<br>くは、パンフレット | <sup>い</sup> できます。<br>の情報を入力してくださ<br>をご確認ください。 |          |                         |               |
| 相主。大下核                                            |                                         |                                     |                                                |          |                         |               |
| ④ 被保険者を追加                                         | 自転車保険                                   |                                     |                                                |          |                         |               |
|                                                   | 家族型(タイプC)(                              | D被保険者本人はお子                          | さまでは無く、世帯主等から                                  | お選びください。 |                         |               |
|                                                   | 加入中                                     | 35.8 M(R)                           | 本人型 (タイプA)                                     |          | (A                      | 補償を見直す        |
|                                                   |                                         | 86.0.305R                           | 家族型 (タイプC)                                     |          |                         | 加入を検討する       |
|                                                   |                                         |                                     | 合計月払保                                          | 狭料       | 0円 合計年階保険               | 料 3,470円      |

② ①で「補償を見直す」ボタンを押下すると、「補償選択」画面に遷移します。 右のように、「選択する」を押下すると選択した補償にチェックが入り、 「選択中」として黄色囲み表示となります。

| 自転車保険<br>日常生活麺賃の破保練者の範囲はタイプA・Cとも家族型(タイプC)と同じです。        | 加入中                      | 加入中  |
|--------------------------------------------------------|--------------------------|------|
|                                                        |                          | 送択する |
|                                                        | 1                        |      |
|                                                        | <u></u><br><u>資料代す</u> る |      |
| 前年ご加入プラン         合計月払保険料           今回ご選択プラン         0円 |                          |      |

- ③ ②の補償選択の後で「プランを決定して戻る」を押下すると、①「補償の選択」に戻り、②で選択した補償が反映されます。
- ④ プラン変更を確認したうえで、画面下部の「申込手続きへ進む」を押下します。

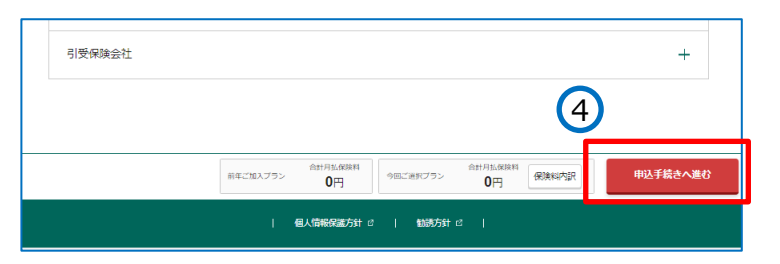

- 4. 告知画面
  - ・「他の保険契約について」「保険金請求歴について」が表示されますので、それぞれ有無について入力します。
  - ・入力後、「次へ進む」ボタンを押下します。

| MS&AD あいおいニッセイ同和損保                                                      |                                |                              | 相生 テスト様        | 一時保存   お問合 | わせ先   ログアウ | ゥト |
|-------------------------------------------------------------------------|--------------------------------|------------------------------|----------------|------------|------------|----|
| 告知事項等                                                                   |                                |                              |                |            |            |    |
| 0<br>                                                                   | <b>2</b><br>≙30草源等             | 3<br>影響さた情報の入力<br>(名扇・生年月日等) | O<br>CNAMRORIE |            |            |    |
| ※印の項目は、ご契約に際して引受保険会社<br>事実と相違する場合は、ご契約を解除し、保                            | がおたずねする特に重要な4<br>後金をお支払いできないこと | 項目(告知事項)です。<br>とがありますので、十分   | こご確認のうえご回答く    | ください。      |            |    |
| ※他の保険契約について                                                             |                                |                              |                |            |            |    |
| <b>岡経の危険を補償する他の保険契約等はあり</b><br>(注)他の保険会社等における契約を含み、団体<br>他の保険契約に関する留意事項 | <b>ますか。</b><br>•契約、生命保険契約、共済   | 契約を含みます。                     |                |            |            |    |
| 相生テスト様                                                                  | 🔵 他の保険契約等あり                    | 🕑 なし                         |                |            |            |    |
| 保険金請求歴について<br>過去3年以内に病気・ケガまたは単数で保険4<br>※他の保険会計等への保険会議家を含みます。            | 2(合計して5万円以上)を3                 | 青求または受領したこと                  | がありますか。        |            |            |    |
| 相生 テスト様                                                                 | ○ 保険金請求原あり                     | S なし                         |                |            |            |    |
|                                                                         | 前へ戻る                           | z                            | でへ進む           |            |            |    |

- ・お客様の情報につき確認・入力いただく画面です(必須項目は必ず入力していただきます)。
- ・確認・入力後「次へ進む」ボタンを押下します。

| 客さま情報                                          |                                                                                                    |               |
|------------------------------------------------|----------------------------------------------------------------------------------------------------|---------------|
|                                                |                                                                                                    |               |
| <b>日</b><br>補償の現代                              | 3         3         3         3         3         3         3         3         3         3         3         3         3         3         3         3         3         3         3         3         3         3         3         3         3         3         3         3         3         3         3         3         3         3         3         3         3         3         3         3         3         3         3         3         3         3         3         3         3         3         3         3         3         3         3         3         3         3         3         3         3         3         3         3         3         3         3         3         3         3         3         3         3         3         3         3         3         3         3         3         3         3         3         3         3         3         3         3         3         3         3         3         3         3         3         3         3         3         3         3         3         3         3         3         3         3         3 |               |
| 客さま情報の入力<br>できない頃日を変更される際は、お開合<br>加入の手続きをされる方( | ott先までご連絡ください。<br>ロ入者)アイオイ テスト                                                                                                    |               |
| お名前                                            | 相生 テスト                                                                                                    |               |
| フリガナ                                           | 7484 52F                                                                                                    |               |
| 生年月日                                           | 1994年07月03日                                                                                                    |               |
| 性別                                             | 男性                                                                                                    |               |
|                                                | <i>報</i> 使活号 例:100-0001<br>T 012 - 3456 住所検知                                                                                                    |               |
| 住所 劇構                                          | 住所(半角力ナ)<br>P3419PF( <b>H1-2-3</b><br>例:P3419FF9F'978J9F1-1-1 Pf(H725121011'959                                                                                                    |               |
| メールアドレス <del>必須</del>                          | 例:abc <sup>@alol.co.jp</sup><br>abc  @ alol.co.jp<br>確認用に同じメールアドレスを入力してください。<br>abc  @ alol.co.jp                                                                                                    |               |
| 連絡先(電話番号) 修調                                   | ドメイン指定(受供炉両指定)を行っている場合は、 必ず「Gadominaaydows=4.ja」からのメールを受供可信に設定変更してく)<br>設定したい場合、パスワードなどのご理想メールをお開けできない場合があります。<br>090-1234-5678                                                                                                    | ≌ສ <b>ນ</b> . |
| 単位子ども会コード                                      | ※半角 ハイフン (-) もみず入力してください。                                                                                                    |               |
|                                                | 全角で入力 例:••郎 ••グループ                                                                                                    |               |
| 単位子ども会名                                        | 半角力ナ・半角英数字で入力 例: ••7' ••7' ルー7'                                                                                                    |               |

## 6. ご加入内容確認画面

- ・お申込み内容を最終確認する画面です。
- ・誤りが無い場合 ⇒ 「内容を確定する」ボタンを押下します。

誤りがある場合 ⇒ 「前へ戻る」ボタンを押下して内容修正します。

| ご加入の手続きを | される方(     | 加入者)           |                          |
|----------|-----------|----------------|--------------------------|
|          |           | 前年加入内容         | 今回加入(または継続)される内容         |
| お名前      |           | 相生 テスト         | たまです。 ★前年度と異なる項目については赤文書 |
| フリガナ     |           | ፖላክቶ ምእኮ       | アイオイラスト 表示されます。          |
| 生年月日     |           |                | 1994年07月03日              |
| 年令       |           | 30才            | 31才 (団体地期:令和07年06月01日)   |
|          |           |                | 别性                       |
| 相生デスト    | タイプロ数     | 本人型 (タイプA) (A) |                          |
|          | 一時払       | 3,470円         |                          |
| 合計月払保険料  |           | -              | · · ·                    |
|          |           |                |                          |
|          |           |                |                          |
| 休興の利家とる  | る力 (1121木 | 陝日) 相主 デスト体    |                          |

※上記ポップアップが表示されますので、 「OK」を押下します。 ①「重要事項のご説明」ボタンを押下するとPDFが開きます。

| MS&AD あいおいニッセイ                                                   | '同和損保                                  |                                                  |                                                       |                                                | 一時保存   お問合わせ   | せ先   ログアウト |
|------------------------------------------------------------------|----------------------------------------|--------------------------------------------------|-------------------------------------------------------|------------------------------------------------|----------------|------------|
| 重要事項説明                                                           |                                        |                                                  |                                                       |                                                |                |            |
|                                                                  | 0                                      | 0                                                | -3                                                    | 0                                              |                |            |
|                                                                  | 補償の選択                                  | 健康状態の告知                                          | お客さま情報の入力<br>(名前・生年月日等)                               | ご加入内容の確認                                       | 加入手続きの完了       |            |
| 重要事項説明書を必ず表示し<br>重要事項説明書を必ず表示し<br>重要事項説明書はPDFファイ<br>ることをおすすめします。 | <b>りご 確認</b><br>てご確認のうえ、こ<br>ルでのご提供となり | 同意いただける場合は<br>ます。「重要事項説明                         | 、「加入する」ボタンを<br>1書を表示する」ボタンを                           | 押してください。<br>押していただき、PDF                        | -ファイルを保存もしくは印刷 | して書面を保管され  |
| 重要事項                                                             | [説 <b>明</b> 書                          |                                                  |                                                       |                                                |                |            |
| $\odot$                                                          | 重要事項のご説明                               | PDF                                              |                                                       |                                                |                |            |
|                                                                  | ■<br>加入手#                              | 要事項投明書のPDFを全て<br>「加入する」。<br>たき完了後、ご登録いただ<br>前へ戻る | て聞くことで、加入するボタン<br>ボタンを押すと、加入手続き<br>いたメールアドレスにお申び<br>ろ | ンを押せる状態になりませ<br>が完了します。<br>み完了のお知らせを送信<br>加入する | す。<br>こします。    |            |
| MS&AD あいおいニッセイ                                                   | 司和損保                                   |                                                  |                                                       |                                                | 一時保存   お問合わせ   | 先   ログアウト  |
| 重要事項説明                                                           |                                        |                                                  |                                                       |                                                |                |            |
|                                                                  | 1<br>補償の選択                             | 2<br>健康状態の告知                                     | 3<br>お寄さま情報の入力<br>(名前・生年月日等)                          | ▲<br>ご加入内容の確認                                  | ⑤<br>加入手続きの完了  |            |
| 重要事項説明書の<br>重要事項説明書を必ず表示して<br>重要事項説明書はPDFファイン<br>ることをおすすめします。    | <b>)ご確認</b><br>にご確認のうえ、ご<br>しでのご提供となり  | 同意いただける場合は、<br>ます。「重要事項説明                        | 、「加入する」ボタンを想<br>書を表示する」ボタンを想                          | 甲してください。<br>甲していただき、PDF:                       | ファイルを保存もしくは印刷し | して書面を保管され  |
| 重要事項                                                             | 説明書                                    |                                                  |                                                       |                                                |                |            |
|                                                                  | 重要事項のご説明                               | PDF                                              |                                                       |                                                |                |            |
|                                                                  | ■要<br>加入手統                             | 「事項説明書のPDFを全て<br>「加入する」ボ<br>さ完了後、ご登録いただい         | 聞くことで、加入するボタン<br>タンを押すと、加入手続きが<br>いたメールアドレスにお申込さ      | を押せる状態になります<br>完了します。<br>み見了のお知らせを送信し          | 。<br>します。      |            |
|                                                                  |                                        | 前へ戻る                                             | រា                                                    | はする                                            |                |            |

②「重要事項のご説明」PDF開くと、ボタンに∨ が入り、 「加入する」ボタンの色が変わりますので押下します。

- ★「加入手続完了」画面が表示されたら申込手続きが完了します。
- ★ あわせて登録したメールアドレスに「お申込み完了のお知らせ」メールが送信されます。

| MS&AD あいおいニッセ | イ同和損保             |              |                                    |                 | I             | お問合わせ先 | ログアウト |
|---------------|-------------------|--------------|------------------------------------|-----------------|---------------|--------|-------|
| 加入手続完了        |                   |              |                                    |                 |               |        |       |
|               | <b>し</b><br>補償の選択 | 2<br>磁康状態の告知 | 3<br>お客さま信報の入力<br>(名前・生年月日等)       | ご加入内容の確認        | 5<br>加入手続きの完了 |        |       |
|               | ご加入内容によっ          | お手続きいた       | <b>だきありがとうこ</b><br>)お問合わせさせていただく\$ | ざ <b>ざいました。</b> | ご了承ください。      |        |       |
|               |                   | 保険案内TOP      | へ戻る □                              | グアウト            |               |        |       |

① トップ画面に表示される「加入状況一覧」の右下に表示される「次年度継続を脱退する方はこちら」をクリックします。

| 自転車保険                  |                | 1      | 合計年間保険料          | 3,470円     |            |
|------------------------|----------------|--------|------------------|------------|------------|
| 相生 テスト様                | 基本補償 本人型(タイプA) | (A     |                  | 3,470円 一時仏 | ]          |
|                        | 合計一時払保険料       | 3,470⊦ | 合計月払保険料          | 4          | <b>0</b> 円 |
|                        |                |        |                  | 次年度継続      | を脱退する方     |
| <b>耳度継続を脱退することの確認の</b> | )ポップアップが開きますのう | で「全て脱ì | 垦する」を押下し         | ます。        |            |
| 加入状況一覧                 |                |        |                  |            |            |
| 昨年度 現在加入されている          | 方「すべての方」の次年度継続 |        | <b>ち。よろしいですか</b> | <b>?</b>   |            |

③登録したメールアドレスに「全員脱退お手続き完了のお知らせ」メールが配信され、脱退手続きが完了します。

合計一時払保険料

3,470円

合計月払保険料

0円